## Inserire oggetti grafici

## Istruzioni

- Inserisci sulla diapositiva 4 un'immagine tra quelle campione, messe a disposizione dal sistema operativo.
- Inserisci una nuova diapositiva in coda con Layout vuoto.
- Metti nell'angolo in alto a destra una ClipArt a tua scelta.
- Inserisci una stella in basso a sinistra.
- Cambia il colore di sfondo della freccia in una tonalità di verde.
- Duplica per due volte la stella.
- Riduci a piacere le dimensioni delle stelle.
- Sovrapponi in parte le tre stelle.

## **Creare Tabelle**

Laboratorio

## La mia tabella

| Corso     | Aula | Durata   | Partecipanti |
|-----------|------|----------|--------------|
| Word 2007 | А    | 2 giorni | 10           |
| Access    | С    | 4 giorni | 9            |

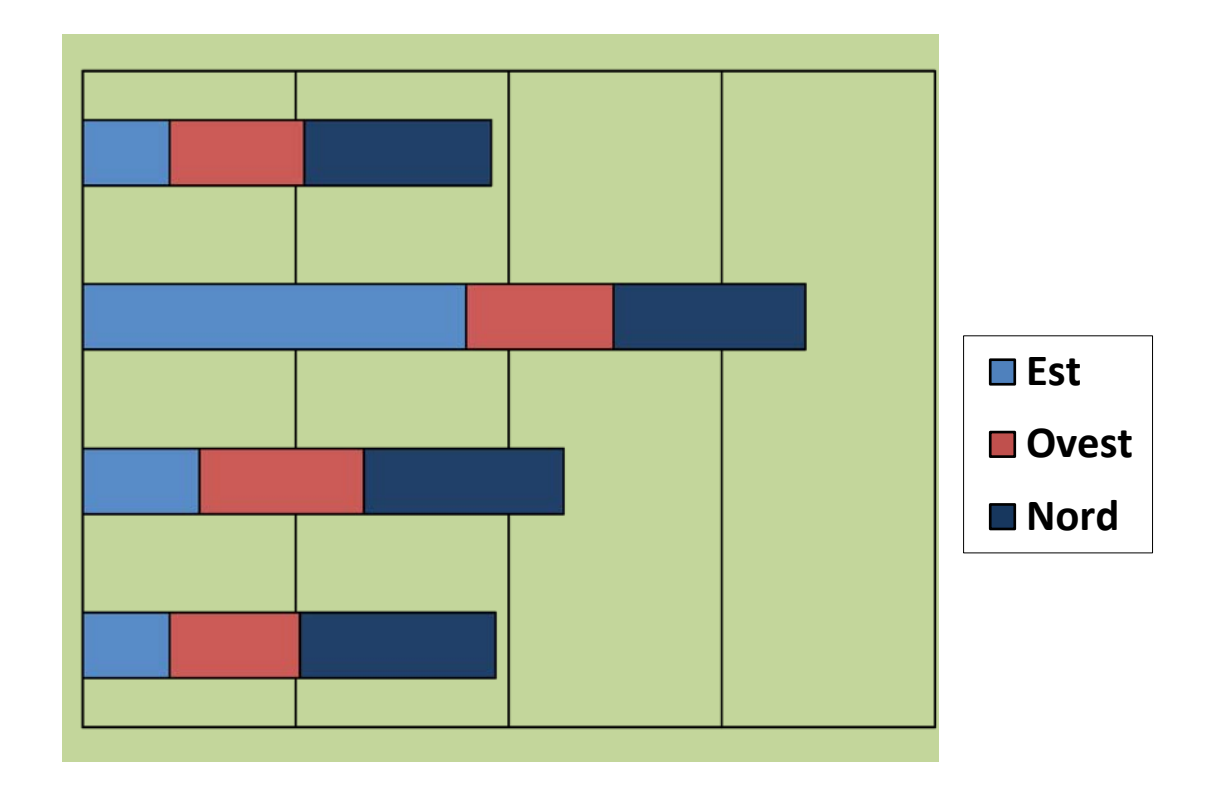

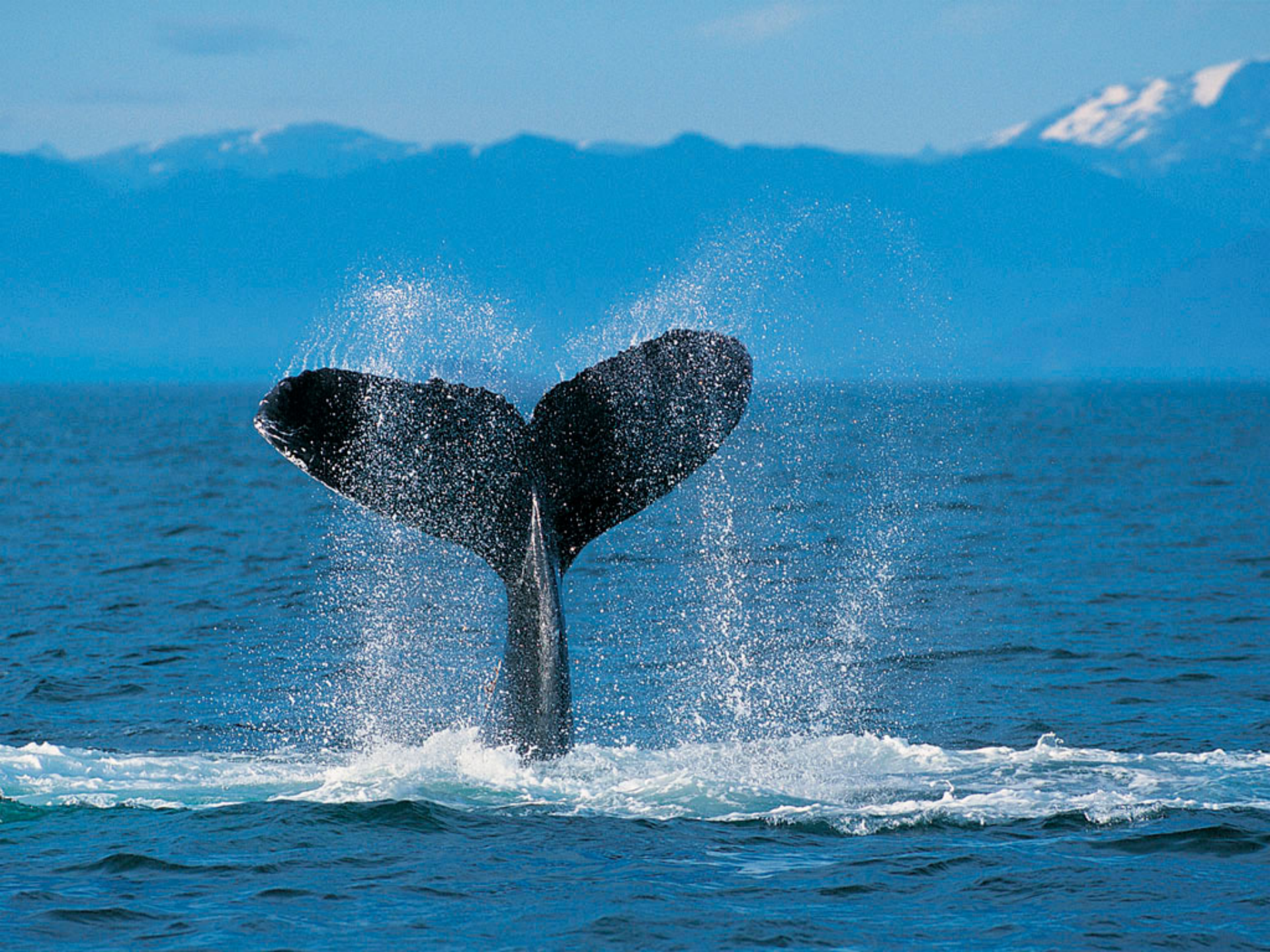

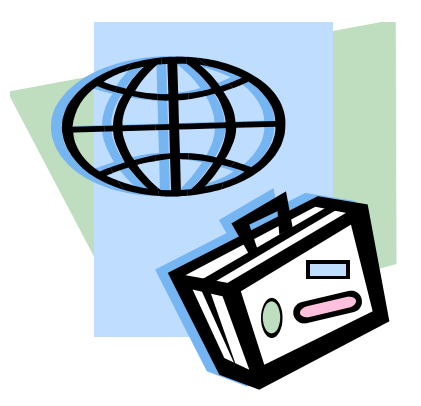

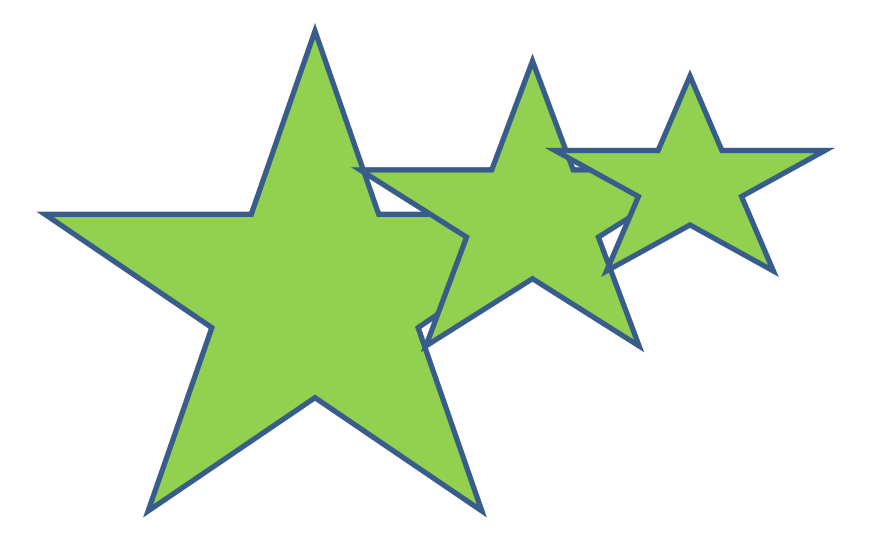